| I BPF-S5 X⊐⊐-           |                          |                  |                               |         |
|-------------------------|--------------------------|------------------|-------------------------------|---------|
| 上書 12-02-09             | LPG販売                    | ē管理メニューS5        | BPFMENU5 V111215<br>横浜ガスライトシス | テム      |
| 1 販売管理・日次<br>の伝票処理      | 2 保安管理                   | 3 マスターメンテ<br>ナンス | 4 月次処理                        | 5 補助マスタ |
|                         |                          |                  |                               |         |
| 1 得意先マスター<br>メンテナンス     | 5 お知らせマスタ<br>ーメンテナンス     | 9 割賦データの入<br>カ   | 13 アラカルト                      |         |
| 2 商品マスターメ<br>ンテナンス      | 6 預金口座振替得<br>意先一覧表印刷     |                  |                               |         |
| 3 ガス料金表を計<br>算式で作成      | 7 ガス料金表印刷<br>(一太郎)       |                  |                               |         |
| 4 リースデータの<br>入力/更新      | 8 料金表別得意先<br>一覧          | 12 解約マスターの<br>作成 |                               |         |
| 実行するプログラム(<br>「終了」をクリック | の名称を、クリックし<br>するとメニューは終了 | 、て下さい。<br>くします。  |                               | 終了      |

(1)得意先マスタメンテナンス

| ■ 得意先マスタメンテナンス                                                                                                    |                                                                                  |
|----------------------------------------------------------------------------------------------------|----------------------------------------------------------------------------------|
| <u>上書 12-02-13 NAMIKI</u> 得意先マスターメンテナンス<br>更新                                                                                                    | LTMASTER V120213<br>終了                                                           |
| 得意先コード     得意先名       0101001040     0000       タカパシサンキチ     (カナ)                                                                                                    | 電話<br>① (一般)<br>② (携帯、FAX)                                                       |
| 〒/住所 264 0001 00000000000000000000000000000000                                                                                                    |                                                                                  |
| 業務 「」 1.販売 2.配送 3.販売と配送<br>  業種 001 地図 0 (年/頁)<br>  検針有無 2.いだ。 ● 地区CD                                                                                                    | 配送センター<br>セ/ターコード                                                                |
| 検針日     1     上     上     L       検針日     1     検針順     00140       請求書     2.検針請求     2     締日     20       営業担当     000     ○○○     検針担当     020     ○○       保安担当     020     ○○     ○     料金表     977       保安番号         2 | 集金日<br>請求先 0101001040<br>集金担当 020 〇〇 〇<br>単価/基本 .0                               |
| 入金方法     1.集金     ●       自振     銀行     □座番号       預金者名     ●       削除     委託                                                                                                    | 保証金 (預り日=0で削除)<br>預り日 110530 精算日 000000<br>金額 10000 精算額 0<br>状態 0 0.継続<br>1.精算済み |
| 自振請求 0 0.最新 1.請求時の金額<br>  状態 0 使用中 <b>全</b><br>  変更事由     紹介者                                                                                                    | Prea<br>前回売掛 1 消費税 0<br>基本料金 1 明細印字 1                                            |
|                                                                                                    | 登録日 000000<br>更新日 110531                                                         |
| Fn 訂正 コード順 検針順  逆順   検索  検索2                                                                                                    |                                                                                  |

起動直後には、次の表示がなされます。

| 機能 |      |    |                  |
|----|------|----|------------------|
|    | 1.   | 登録 | (新しいデータを作ります)    |
|    | 2. ] | 更新 | (登録すみのデータを変更します) |
|    | 3. ì | 削除 | (登録すみのデータを削除します) |
|    | 4. ÷ | 参照 | (データを画面で確認します)   |
|    |      |    |                  |

「機能」から、選択して下さい。(1~4、を入力) 登録:新規にマスターを作成します。 更新:現在登録されている内容を変更します。 削除:現在登録されている内容を削除します。 参照:現在登録されている内容を参照します。

「削除」と「参照」では、何も入力できません。実行してよいかどうか聞かれるので、応答 して下さい、「削除」の場合はすぐにデータが消えます。

「登録」では、新しいコードを入力し、続けて必要な項目を入力して下さい。同じコードが すでに登録されているとエラーになります。

「更新」では、すでに記録されている内容を呼び出して、部分的に変更をします。

「機能」選択中のときには、以下の表示があります。 いづれかをクリックして,一覧表を作ることができます。

### 得意先一覧表:登録されている得意先の内容をリストします。

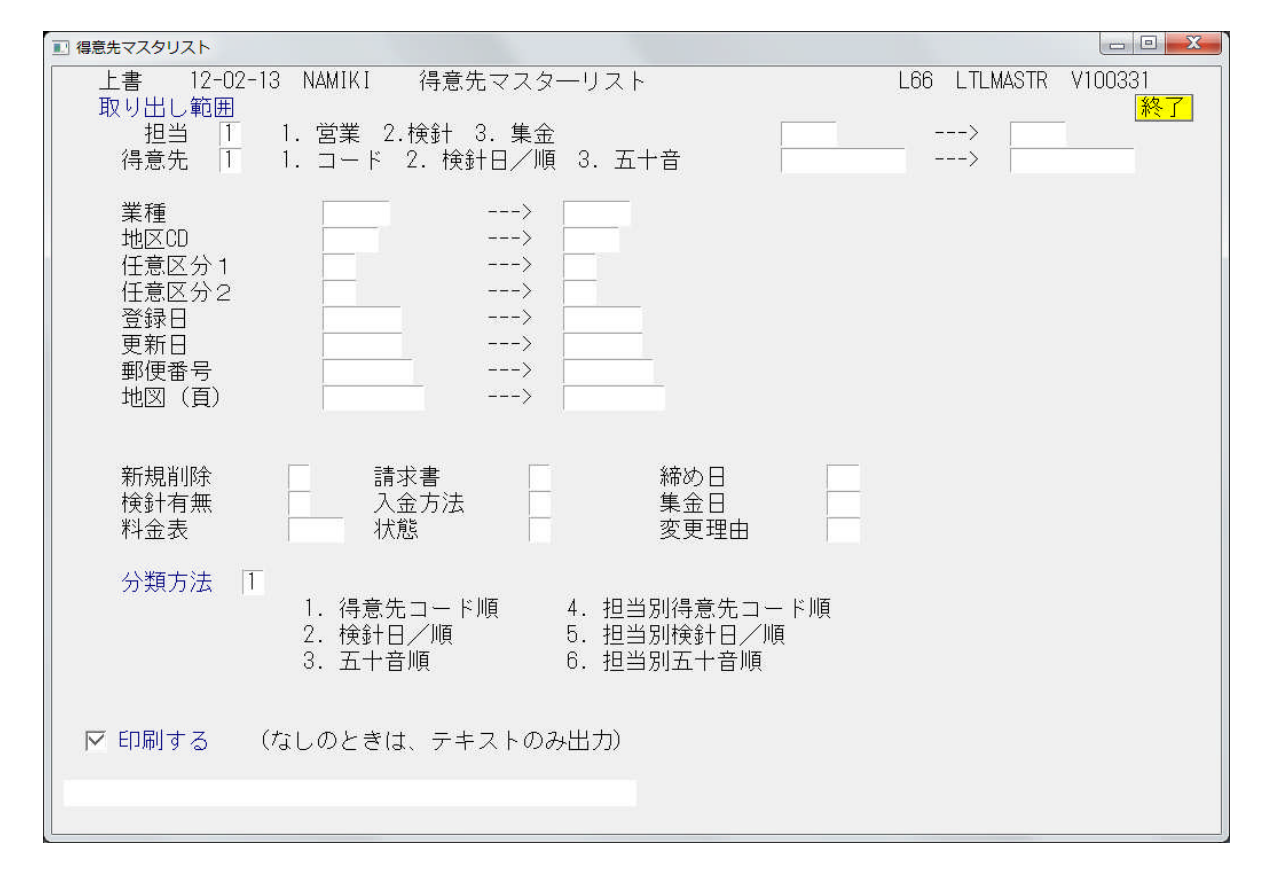

このまま実行すれば、すべての得意先がリストされます。

範囲の指定を行うと、その範囲内の得意先だけが対象になります。複数の範囲指定を行うと、 絞り込みができます。

「新規削除」~「変更理由」については、それぞれのコードを入力すると、それに該当する 得意先だけがリストされます。

### 自振一覧表:口座振替として登録されている得意先をリストします。

| 1 預金口座振替得意先一覧表     |                                                                                                    |        |                        |   |
|--------------------|----------------------------------------------------------------------------------------------------|--------|------------------------|---|
| 上書 12-02-13<br>営業所 | NAMIKI 預金口座振替得意先一覧表                                                                                                    | L66    | MSLFURIM V111105<br>終了 | 7 |
| 範囲 「<br>           | <ul><li>1. 銀行番号指定(4桁で指定)</li><li>2. 委託番号指定(3桁で指定)</li></ul>                                                                          |        |                        |   |
|                    | から まで                                                                                                    |        |                        |   |
| 条件  〔              | <ul> <li>1. 範囲内全部</li> <li>2. 新規登録分(得意先マスタで1を指定したもの)</li> <li>3. 契約変更分(得意先マスタで2を指定したもの)</li> <li>4. 停止中分(得意先マスタで3を指定したもの)</li> </ul> |        |                        |   |
| 開始年月               | 0 指定すると該当年月の明細だけを対象にします。                                                                                                    | (VER7) | (YYYYMMで指定)            |   |
| ●    委託区分  □<br>●  | 〕 0. 銀行指定のとき、別委託ならば除外する。<br>1. 銀行指定のとき、委託の有無に関係なく抽出                                                                                  |        |                        |   |
| 分類方法  〔<br>        | 〕 1. 得意先コード順<br>2. 検針順<br>3. 口座番号順                                                                                                   |        |                        |   |
| 明細の印刷 同<br>改ページ 「  | 〕 0. あり 1. なし 2. 合計を画面に表示<br>〕 0. 連続で印刷 1. 銀行コードごとに改ページ                                                                              |        |                        |   |
| ▶ 印刷する             |                                                                                                    |        |                        |   |
|                    |                                                                                                    |        |                        |   |

銀行番号は、4桁の数字で、委託番号は、3桁で指定して下さい。から、までに何も入れない と、全部を指定したことになります。

条件、開始年月、委託区分で絞り込みができます。 開始年月は、口座振替を開始する予定の年月です。(このシステムでは使用しません)

### 保証金一覧表:保証金のある得意先をリストします。

| ■ 保証金管理表                                                                     |        |          |                            |
|------------------------------------------------------------------------------|--------|----------|----------------------------|
| 上書 12-02-13 NAMIKI 保 証 金 管 理 表<br>処理年月 201201 (合計印字のときに使用)                   | L66    | HNLHOSYO | V100319<br><mark>終了</mark> |
| 機能 T 1. 一覧表 2. 合計<br>機能で一覧表を選んだときは以下の指定を入力して下さい。                             | 0      |          |                            |
| 範囲 得意先コード から まで                                                              |        |          |                            |
| 担当指定 0 0.指定なし 1.預かり担当 2.精算担当                                                 |        |          |                            |
| からまで                                                                         |        |          |                            |
| 日付指定 0 0.指定なし 1.預り日 2.精算日 3<br>4.預かり入力日 5.精算入力日                              | 3. 更新日 |          |                            |
| 120101 から 120131 まで                                                          |        |          |                            |
| 日付指定なしとすると、範囲内をすべて対象とします。<br>預かり日、精算日は、伝票の日付です。<br>更新日、入力日は、コンピュータに入力した日付です。 |        |          |                            |
| 分類方法 T 1. 管理番号順 2. 得意先コード順<br>3. 検針日/検針順 4. 50音順<br>5. 更新日順                  |        |          |                            |
| 下 印刷する /                                                                     |        |          |                            |
|                                                                              |        |          |                            |

このまま実行すれば、保証金のあるすべての得意先がリストされます。

機能:

1. 一覧表
 リスト形式で明細を印字します。

2. 合計 営業書ごとの合計を印字します。

範囲:

得意先の抽出範囲を指定します。省略するとすべてを対象にします。

### 担当指定:

- 0.指定なし チェックしません。
- 1. 預かり担当 保証金を預かった担当者で抽出します。
- 2. 精算担当 保証金を返金(精算)した担当者で抽出します。

日付指定:

- 0. 指定なし
- 1. 預かり日 指定日付内で預かった得意先を抽出します。
- 2. 精算日 指定日付内で精算した得意先を抽出します。
- 3. 更新日 保証金マスタを精算した日付で抽出します。
- 4. 預かり入力日 指定日付内でコンピュータに預かり入力を行った得意先を抽出します。
- 5。精算入力日 指定日付内でコンピュータに精算入力を行った得意先を抽出します。

当月の日付範囲が最初に表示されています。

### 請求一覧表:請求書を出力する得意先をリストします。

実行すると、最初に次のような画面が表示されます。

| 🗈 請求書キーフ | アイル作成           |             |                        |
|----------|-----------------|-------------|------------------------|
| 上書       | 12-02-13 NAMIKI | 請求書キーファイル作成 | MSMKEYCR V070919<br>終了 |
|          | 00 000<br>F-90  | )<br>D取り出し中 |                        |
|          | 0104142020      | 000543      |                        |
|          |                 |             |                        |

チェックが終わると消えますが、途中でエラーがあると停止します。そのとき表示されている 得意先コードを見て、マスターを参照して下さい。親子関係になっている得意先で、請求方法 や、締め日に矛盾があります。

続けて、次の画面が表示されます。

| 11. 請求書出力得意先一覧                                                                      |     |          |               |
|-------------------------------------------------------------------------------------|-----|----------|---------------|
| 上書 12-02-13 NAMIKI 請求書出力得意先一覧                                                       | L66 | MSLSEICK | V100409<br>終了 |
| 範囲 締日 0 分 (00は全締日を対象とする)                                                            |     |          |               |
| 得意先コード から まで                                                                        |     |          |               |
| 担当 🔟 1. 営業担当 2. 検針担当 3. 集金担当 0. 指定なし から 👘 まで                                        |     |          |               |
| 集金日 0 から 0 まで(省略時はチェックしない)                                                          |     |          |               |
| 条件1 0 1. 範囲内全部を対象とする<br>2. 自振の得意先だけを対象にする<br>3. 自振でない得意先だけを対象にする<br>4. 親子関係になっているもの |     |          |               |
| 条件2 0 印刷用紙の種別を指定。(0はチェックなし)<br>1. 標準用紙 2. 卸し用<br>3. 検針請求書 4. 葉書<br>5. C用 6. SS用     |     |          |               |
| ▶ 印刷する                                                                              |     |          |               |
|                                                                                     |     |          |               |

範囲:締め日で抽出範囲を指定します。 省略すると全部の締め日が対象になります。 得意先範囲も同様です。 担当:

- 1.営業担当
   2.検針担当
   4. 検針担当
   2.検針担当
   2. 検針担当
   4. 検針担当者で範囲指定を行います。
   3.集金担当
   4. 集金担当者で範囲指定を行います。
- 0. 指定なし
- 集金日:集金日で抽出範囲を絞り込みます。 省略すると、集金日でのチェックは行いません。
- 条件1:任意の指定を行って下さい。
  - 1:全部
  - 2: 自振の得意先だけ
  - 3:自振でない得意先だけ
  - 4:親子関係になっているもの

条件2:印刷用紙区分での指定。(このシステムでは使用しません)

## (2) 商品マスタメンテナンス

| ■ 商品マスターメンテナンス           |                                                                                                    |                                    |               |
|--------------------------|----------------------------------------------------------------------------------------------------|------------------------------------|---------------|
| 上書 12-02-10<br>1.登録 2.更新 | 3 NAMIKI 商品マスタメンテナンス<br>3.削除 4.参照                                                                   | LTMSHOHN                           | V100920<br>終了 |
| ⊐— ド  50104              | (大=2,中=3,小=3桁)                                                                                      |                                    |               |
| 分類名<br>品名<br>型式          | LPG重量売り<br>ガス10Kg                                                                                   | 林体四日子之谷、、土土                        |               |
| 自動登録<br>商品区分             | 0(0.対象でない 1.対象 )<br>1(ガス、器具、灯油などの区分)<br>該当なし                                                        |                                    |               |
| 単位<br>販売単価               | .00 (標準販売単価)                                                                                        |                                    |               |
| 消費税                      | 回         販売(0.課税)         1.非課税         2.税           0         仕入(0.課税)         1.非課税         2.税 | 込み 3. 税抜き )<br>込み 3. 税抜き )         |               |
| 安全装置                     | 0 (立ち消え)(0. なし 1. あり)<br>(不燃防止)(0. なし 1. あり)                                                        | (空炊防止)(0. なし 1.<br>(過熱防止)(0. なし 1. | あり)<br>あり)    |
| 燃料<br>消費量                | 0 (1. プロパン 2. 灯油 3. 電<br>000 単位 □ (₩=ワット K=kg/h                                                     | 記気 4. LNG)<br>省略は₩)                |               |
| 一覧表印刷                    |                                                                                                    |                                    |               |
|                          |                                                                                                    |                                    |               |

「機能」から、選択して下さい。(F1~F4、または画面をクリック) 登録:新規にマスターを作成します。 更新:現在登録されている内容を変更します。リストが表示されます。 削除:現在登録されている内容を削除します。リストが表示されます。 参照:現在登録されている内容を参照します。リストが表示されます。

「削除」と「参照」では、何も入力できません。実行してよいかどうか聞かれるので、応答 して下さい、「削除」の場合はすぐにデータが消えます。

「登録」では、新しいコードを入力し、続けて必要な項目を入力して下さい。同じコードが すでに登録されているとエラーになります。

「更新」では、すでに記録されている内容を呼び出して、部分的に変更をします。

「機能」選択中のときには、[一覧表印刷]をすることもできます。

# (3) ガス料金表を計算式で作成

| ■ ガス料金登録/更新                                                                                                    |                                                                                                    |
|----------------------------------------------------------------------------------------------------|----------------------------------------------------------------------------------------------------|
| 上書     12-02-13     NAMIKI     ガス料金表メンテナ:       1.登録     2.更新     3.削除     4.参照                                                                                                    | レス LTGSMTBL V110427<br>終了                                                                                                 |
| 表番号 935 適用開始年月 2000 名称                                                                                                    |                                                                                                    |
| 計算基準       従量料金計算方法       1.(終端1 X 単価1)+((績 2. 使用量 X 該当範囲の単         丸め処理       5       0.円未満切り捨て 1.円ぎ         丸め処理       5       0.円未満切り捨て 3.10F         4.5.6.7.丸めを、本体と消費       1.対象ではない         基本料金初期値       1785.00 | <sup>&amp;</sup> 端2 - 終端1)X 単価2)+ 該当範囲の基本料金<br>M価 + 該当範囲の基本料金<br>未満四捨五入<br>円未満四捨五入<br>費税別々に計算する。他は、0-3に該当。<br>2.税込み 3.税抜き |
|                                                                                                    | 甘子 約  甘                                                                                                    |
| $ \begin{array}{c ccccccccccccccccccccccccccccccccccc$                                                                                                    | 本平11並 本学11並<br>1785.00 1785.00 一覧表印刷<br>1785.00 10185.00<br>1785.00 14185.00                                              |
| $\begin{array}{cccccccccccccccccccccccccccccccccccc$                                                                                                    | 1785.00 33185.00 料金表印刷                                                                                                    |
| $\begin{array}{cccccccccccccccccccccccccccccccccccc$                                                                                                    |                                                                                                    |
| $\begin{array}{cccccccccccccccccccccccccccccccccccc$                                                                                                    |                                                                                                    |
| $10  .0 \sim 10  .00$                                                                                                    | .00 .00                                                                                                    |
|                                                                                                    |                                                                                                    |

「機能」から、選択して下さい。(F1~F4、または画面をクリック) 登録:新規にマスターを作成します。 更新:現在登録されている内容を変更します。リストが表示されます。 削除:現在登録されている内容を削除します。リストが表示されます。 参照:現在登録されている内容を参照します。リストが表示されます。

「削除」と「参照」では、何も入力できません。実行してよいかどうか聞かれるので、応答 して下さい、「削除」の場合はすぐにデータが消えます。

「登録」では、新しいコードを入力し、続けて必要な項目を入力して下さい。同じコードが すでに登録されているとエラーになります。

「更新」では、すでに記録されている内容を呼び出して、部分的に変更をします。 表示した状態で、[料金表印刷] (A4用紙)を実行することができます。

「機能」選択中のときには、[一覧表印刷]をすることもできます。

(4) リースデータのメンテナンスと一覧印刷

| ■ リースデータ登録                                                                                                    |                                                                                                    |
|----------------------------------------------------------------------------------------------------|----------------------------------------------------------------------------------------------------|
| 上書     12-02-13     NAMIKI     リース・データ入力       得意先     0115017000     前     電話     担当       〇〇〇〇〇〇〇〇〇〇〇〇     123-233-4196       〇〇〇〇〇〇〇〇〇〇〇〇〇〇〇     123-233-4196                                | HNDLEASEV101102<br>終了                                                                                                    |
| N     商品     品     名     開始     残 済     月額     請 解     備 考     D       コード     契約日     担当     売     上     月       1     30702     ガスファンヒーター     1012     6     1000     2       末使用     0000000 | 開始:請求を開始する<br>年月を指定<br>残:残回数<br>済:請求済回数<br>請:請求サイクル<br>省略は、毎月請求<br>解:1.解約時移動しない<br>2.移動する<br>売上月:<br>請求する月を、<br>1,2,5 のように指定 |
| <ul> <li>N □-ド 品 名 開始残済 月額 請解 備考 D</li> <li>契約日担当売上月</li> </ul>                                                                                                    | 請求サイクルと売上月は同<br>時に使用できません。<br>税込みの商品コードを<br>使用したときは、税込み<br>の金額を入力して下さい<br>◎残回数=0でも<br>明細は消えません。                              |
| 000000 00000 000000 0000000000000000                                                                                                    |                                                                                                    |

1得意先に、8個までのリース明細を登録することができます。回数は、99回までです。

#### **久[[印刷**]

| [HNLSLIST]               | リース得意先一覧表            |                | 範囲 01 | > 0103   |         | 10年3月14日 1頁         |
|--------------------------|----------------------|----------------|-------|----------|---------|---------------------|
| 得意先□∽ト <sup>ヾ</sup> 得意先名 | 商品コート~商              | 品名開始           | 残済    | 請求額 サイクル | 前回 備    | 考 残额                |
| 0101001-320 水野 幸太朗       | 60217 7 7            | ンヒーターリース 99.11 | 37 23 | 910 0    | 09. 3 R | C390NP 33,670       |
|                          | 60217 ファ             | ンビーターリース 99.11 | 37 23 | 830 0    | 09. 3 R | C340AC 30,710       |
| 0101004-000 井田 國治        | 60217 ファ             | ンヒーターリース 99.11 | 42 18 | 830 0    | 08.4 R  | C340AC 34,860       |
| 0101007-000 石塚 徳一        | 60217 ファ             | ンビーターリース 99.11 | 36 24 | 910 0    | 09.4 R  | C390NP 32,760       |
| 0101010-790 浅田 昇一郎       | 60217 7 r            | ンビーターリース 99.11 | 37 23 | 650 0    | 09.3 R  | C652PMS3 24,050     |
| 0101013-010 金子 一郎        | 60217 7 <del>7</del> | ンヒーターリース 99.1  | 38 22 | 830 0    | 09.4 R  | CE4002AC 31,540     |
| 0101021-001 山峙 雄一        | 60217 7 7            | ンヒーターリース 99.11 | 37 23 | 910 0    | 09.3 R  | CA390NP 33,670      |
|                          | 60216 給湯             | リース 10.1       | 95 1  | 3,000 0  | 10. 1 6 | T-2050SARX 285,000  |
| 0101039-020 志賀 政好        | 60216 給湯             | リース 09.10      | 92 4  | 2,600 0  | 10. 1 6 | T-2050SAWX 239,200  |
| 0101047-000 関根 とよ        | 60216 給湯             | リース 05.11      | 49 51 | 2,540 1  | 10. 1 6 | T-2028SARX 124,460  |
| 0101053-000 原 三雄         | 60217 7 7            | ンヒーターリース 99.11 | 37 23 | 910 0    | 09.3 R  | C390NP 33,670       |
| 0101063-400 渡辺 協         | 60216 給湯             | リース 09.12      | 94 2  | 2,950 0  | 10. 1 6 | T-2050AWX 277,300   |
| 0101068-010 中野 一男        | 60217 7 P            | ンビーターリース 99.11 | 37 23 | 830 0    | 09. 3 R | C340AC 30,710       |
|                          | 60217 7 <del>7</del> | ンヒーターリース 99.1  | 39 21 | 830 0    | 09.3 R  | CE4002AC 32,370     |
| 0101071-000 飯田 博         | 60217 7 7            | ンヒーターリース 99.11 | 36 24 | 830 0    | 09.4 R  | C340AC 29,880       |
| 0101091-010 井上 光男        | 60216 給湯             | リース 07.4       | 62 34 | 2,000 0  | 10. 1 G | R@2028SAX 124,000   |
| 0101093-000 伊藤 宏         | 60217 ファ             | ンビーターリース 99.11 | 37 23 | 910 0    | 09. 3 R | C390NP 33,670       |
| 0101096-500 萩原 清作        | 60217 7 7            | ンヒーターリース 99.11 | 42 18 | 910 0    | 09.4 R  | CA390NP 38,220      |
|                          | 60217 7 r            | ンヒーターリース 99.11 | 42 18 | 910 0    | 09.4 R  | CA390NP 38,220      |
| 0101099-000 府川 スミエ       | 60215 I I            | ジョーズ給湯リー 08.12 | 82 14 | 2,700 0  | 10. 1 G | RQ-C2032SAX 221,400 |
| 0101115-010 戸嶋 一雄        | 60217 ファ             | ンヒーターリース 99.11 | 37 23 | 830 0    | 09. 3 R | CE4002AC 30,710     |
|                          | 60217 7 7            | ンヒーターリース 99.12 | 44 16 | 830 0    | 09.3 R  | CE4002AC 36,520     |
|                          | 60217 7 r            | ンヒーターリース 99.11 | 49 11 | 830 0    | 09.3 P  | G-33F 40,670        |
| ※ 사 計 ※                  | 23 件                 |                |       |          |         |                     |
| ※ 숨 計 ※                  | 23 件                 |                |       |          |         |                     |

開始年月以降の年月になると、月次更新時に自動的に売上伝票を作成します。 残回数が0になると請求しませんが、明細は削除しません。「未使用」表示となります。

## (5) お知らせマスターメンテナンス

ハンディ検針時に選択できる、「得意先へのお知らせ文言集」です。 ハンディで、実際に印刷できる文字数は、全角で50字までです。

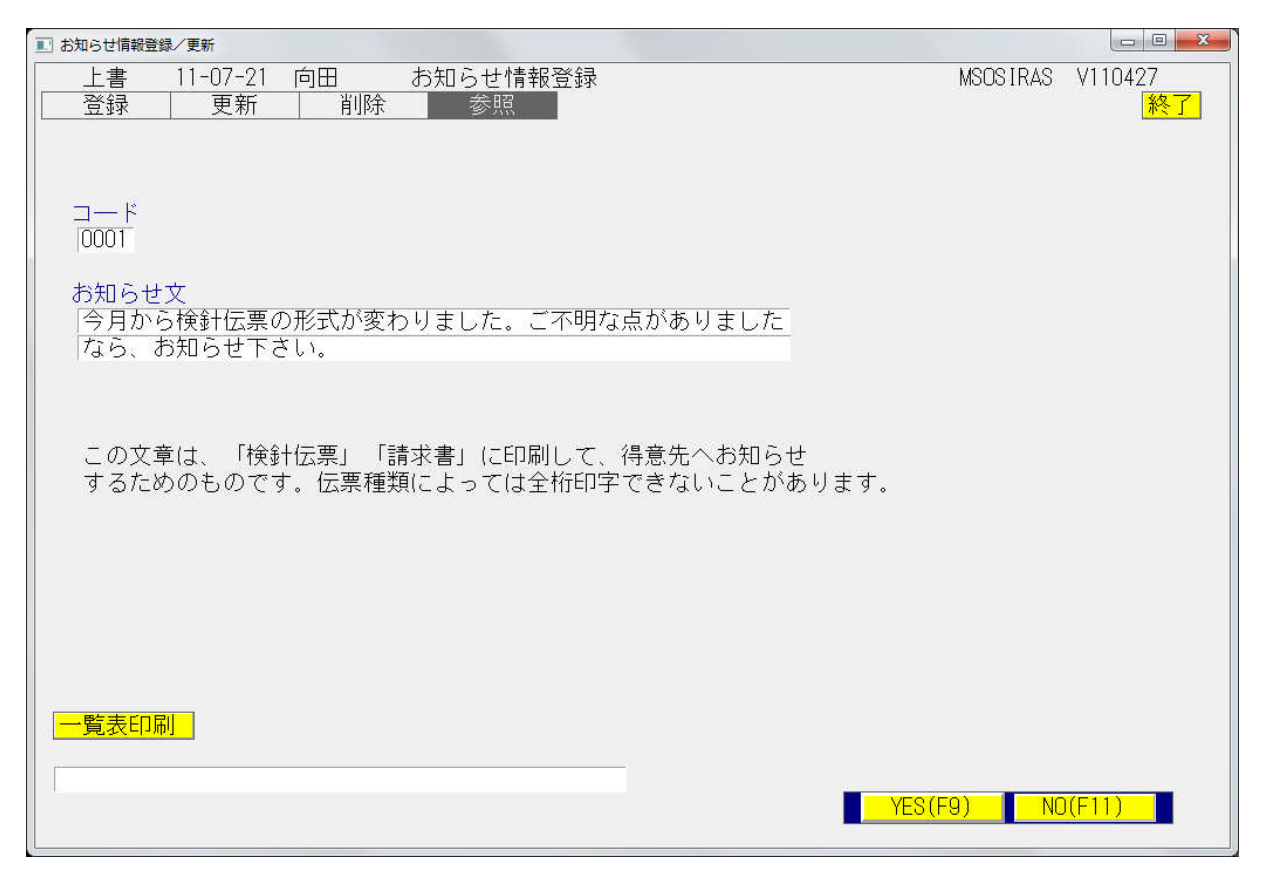

「機能」から、選択して下さい。(F1~F4、または画面をクリック) 登録:新規にマスターを作成します。 更新:現在登録されている内容を変更します。リストが表示されます。 削除:現在登録されている内容を削除します。リストが表示されます。 参照:現在登録されている内容を参照します。リストが表示されます。

「削除」と「参照」では、何も入力できません。実行してよいかどうか聞かれるので、応答 して下さい、「削除」の場合はすぐにデータが消えます。

「登録」では、新しいコードを入力し、続けて必要な項目を入力して下さい。同じコードが すでに登録されているとエラーになります。

「更新」では、すでに記録されている内容を呼び出して、部分的に変更をします。

「機能」選択中のときには、[一覧表印刷]をすることもできます。

# (6) 預金口座振替得意先一覧表印刷

| 預金口座振替得意先一覧表            |                                                                                                    |        |          |                            |
|-------------------------|----------------------------------------------------------------------------------------------------|--------|----------|----------------------------|
| 上書 11-07-21 向田<br>営業所   | 預金口座振替得意先一覧表                                                                                            | L66    | MSLFURIM | V100629<br><mark>終了</mark> |
| 範囲 1.2.                 | 銀行番号指定(4桁で指定)<br>委託番号指定(3桁で指定)                                                                          |        |          |                            |
| 9900                    | から 19900 まで                                                                                             |        |          |                            |
| 条件                      | 範囲内全部<br>新規登録分(得意先マスタで1を指定したもの)<br>契約変更分(得意先マスタで2を指定したもの)<br>停止中分(得意先マスタで3を指定したもの)<br>(またけ停止中のもの(VER7)) |        |          |                            |
| 開始年月 0                  | 指定すると該当年月の明細だけを対象にします。                                                                                  | (VER7) |          |                            |
| 委託区分                    | 銀行指定のとき、別委託ならば除外する。<br>銀行指定のとき、委託の有無に関係なく抽出                                                             |        |          |                            |
| 分類方法  T 1.<br>2.<br>3.  | 得意先コード順<br>検針順<br>口座番号順                                                                                 |        |          |                            |
| 明細の印刷 0 0.<br>改ページ 0 0. | あり 1.なし 2.合計を画面に表示<br>連続で印刷 1.銀行コードごと(こ改ページ                                                             |        |          |                            |
| ▶ 印刷する                  |                                                                                                    |        |          |                            |
|                         |                                                                                                    |        |          |                            |

| (NSLFURIN) |         |     | 預   | 金口座振  | 皆得意先 | 一覧表                     |      |       |         | 11年 7月21日 |             | 1 🕱        |
|------------|---------|-----|-----|-------|------|-------------------------|------|-------|---------|-----------|-------------|------------|
| 9900 :     |         |     |     |       |      |                         |      |       |         |           |             |            |
| 新维         | 福意先コード  | 帮約者 | 8   |       |      | <b>稽金岩</b> 名            | 鐵行   | 床銷 和日 | 口库卷号 🖠  | *****     | <b>求</b> 方法 | <b>6</b> H |
|            | 1002230 | 00  | 00  | 00000 |      | t/ 173                  | 9900 | 811   | 0655425 | 00.00.00  | 0           | 015        |
|            | 1002280 | 00  | 0   | 00000 |      | 74' 7861                | 9900 | 817   | 2582863 | 00.00.00  | 0           | 015        |
|            | 1002310 | 00  | 00  | 00000 |      | 7847 202                | 9900 | 814   | 2283615 | 00.00.00  | 0           | 015        |
|            | 1002320 | 00  | 00  | 00000 |      | XX°+ 793                | 9900 | 813   | 0454476 | 00.00.00  | 0           | 015        |
|            | 1002350 | 000 | 00  | 00000 |      | \$/7°7 789              | 9900 | 814   | 4127600 | 00.00.00  | 0           | 015        |
|            | 1002370 | 00  | 00  | 00000 |      | 1977 /93                | 9900 | 811   | 2142192 | 00.00.00  | 0           | 015        |
|            | 1002390 | 00  | 00  | 00000 |      | 28°97 F98               | 9900 | 838   | 1960627 | 00.00.00  | 0           | 015        |
|            | 1002400 | 00  | 00  | 00000 |      | X8'97 923'              | 9900 | 818   | 2613520 | 00.00.00  | 0           | 015        |
|            | 1002420 | 00  | 0   | 00000 |      | 28°97 980               | 9900 | 819   | 0104261 | 00.00.00  | 0           | 015        |
|            | 1002450 | 00  | 00  | 00000 |      | きまハシ ヨシミツ               | 9900 | 811   | 2992472 | 00.00.00  | 0           | 015        |
|            | 1002500 | 00  | 00  | 00000 |      | fn° /43                 | 9900 | 815   | 3812328 | 00.00.00  | 0           | 015        |
|            | 1002510 | 00  | 00  | 00000 |      | 919 t7'1                | 9900 | 812   | 3499415 | 00.00.00  | 0           | 015        |
|            | 1002530 | 00  | 00  | 00000 |      | 119 91IJ                | 9900 | 816   | 2844042 | 00.00.00  | 0           | 015        |
|            | 1002550 | 00  | 00  | 00000 |      | 419 9393                | 9900 | 238   | 3808885 | 00.00.00  | 0           | 015        |
|            | 1002560 | 00  | 00  | 00000 |      | 919 9°499               | 9900 | 813   | 0201408 | 00.00.00  | 0           | 015        |
|            | 1002620 | 00  | 0   | 00000 |      | na* 713                 | 9900 | 831   | 2241290 | 00.00.00  | 0           | 015        |
|            | 1002650 | 00  | 00  | 00000 |      | 754 199                 | 9900 | 063   | 2912060 | 00.00.00  | 0           | 015        |
|            | 1002670 | 00  | 00  | 00000 |      | XX° + 19                | 9900 | 815   | 0505053 | 00.00.00  | 0           | 015        |
|            | 1002680 | 00  | 0   | 00000 |      | 275 74                  | 9900 | 817   | 0314072 | 00.00.00  | 0           | 015        |
|            | 1002700 | 00  | 00  | 00000 |      | 99°J 298                | 9900 | 817   | 1776531 | 00.00.00  | 0           | 015        |
|            | 1002730 | 00  | 00  | 00000 |      | ∮n° >9°/U               | 9900 | 818   | 2557984 | 00.00.00  | 0           | 015        |
|            | 1002760 | 00  | 0   | 00000 |      | コント・ウ ヤスシ               | 9900 | 810   | 2441282 | 00.00.00  | 0           | 015        |
|            | 1002770 | 00  | 00  | 00000 |      | 9595 9° 124             | 9900 | 997   | 0356255 | 00.00.00  | 0           | 015        |
|            | 1002780 | 00  | 0   | 00000 |      | \$\$N> \$ <del>\$</del> | 9900 | 812   | 3815367 | 00.00.00  | 0           | 015        |
|            | 1003050 | 00  | 00  | 00000 |      | ₹F\$ \$2°3>             | 9900 | 816   | 2271775 | 00.00.00  | 0           | 015        |
|            | 1003080 | 00  | 00  | 00000 |      | 205 1020                | 9900 | 813   | 1133250 | 00.00.00  | 0           | 015        |
|            | 3       | * 🔒 | # % |       | 26 件 |                         |      |       |         |           |             |            |

(7) ガス料金表印刷

| ■ ガス料金表印刷        |                                                 |
|------------------|-------------------------------------------------|
| 上書 10-03-        | -14 KAMIYA ガ ス 料 金 表 印 刷 MSGSRLST VO90214<br>終了 |
| 表番号              | 2841 から 2841                                    |
| 印刷方法             | 1 1. 1/10m3単位で印刷<br>2. m3単位で印刷                  |
| 消費税印字            | 1 1.税抜きで印字<br>2.税込みで印字                          |
| 印刷頁              | 1 0 は全ページ                                       |
| 一太郎で印刷           | します                                             |
| 🔲 印刷する           |                                                 |
| フォーム名<br>料金計算式(F | EXE Y:¥LPGFRM¥料金表.JTD /P<br>RKNTBL)から印刷します。     |
|                  | YES(F9) NO(F11)                                 |

印刷例:

| 「ヒビノノス性立衣」 | - | 金表 | 料 | ス | ガ | Ρ | L |  |
|------------|---|----|---|---|---|---|---|--|
|------------|---|----|---|---|---|---|---|--|

<u>料金番号</u>計算方法

| 料金表 (6貫舞         | (税抜き)        |
|------------------|--------------|
| 基本料金             | 1,800.00円    |
| 使用量              | 基本   従重価格/m3 |
| m3 ~ 25.0m3      | 410.00円      |
| 25.1m3 ~ 40.0m3  | 360.00円      |
| 40.1m3 ~ 999.9m3 | 320.00円      |

| 2841     |                        |            |                    |        |         |         |                |                |                |         |
|----------|------------------------|------------|--------------------|--------|---------|---------|----------------|----------------|----------------|---------|
|          | E ()#####              | #+ ±\      |                    |        |         |         | 00Æ            |                |                |         |
| 科金早兄親    | <u>E CAPERT</u>        | <u>波さ)</u> |                    |        | 0.4     | 0.5     | 0924 2         |                |                |         |
| 使用里      | 1 000                  | 1.041      | 1 000              | 1 0.3  | 1.00.4  | 0.0     | 0.6            | 0.7            | 0.8            | 0.9     |
|          | 1,800                  | 1,841      | 1,002              | 1, 923 | 1,364   | 2,005   | 2,046          | 2,087          | 2,120          | 2,103   |
| <u> </u> | 2,210                  | 2,201      | 2,232              | 4,333  | 2,374   | 2,410   | 2,456          | 2,497          | 2,038          | 2,578   |
| 2        | 2,620                  | 2,661      | 2,702              | 2,743  | 2,784   | 2,820   | 2,866          | 2,907          | 2, 948         | 2,989   |
|          | 3,030                  | 3,071      | 3,112              | 3,153  | 3, 194  | 3,235   | 3,276          | 3,317          | 3,358          | 3,399   |
| <u>4</u> | 3,440                  | 3,481      | 3,522              | 3,563  | 3,604   | 3,645   | 3,686          | 3,727          | 3,768          | 3,809   |
| 5        | 3,800                  | 3,891      | 3, 332             | 3,973  | 4,014   | 4,000   | 4,096          | 4,137          | 4,178          | 4,219   |
| <u> </u> | 4,260                  | 4,301      | 4, 342             | 4,383  | 4,424   | 4,465   | 4,506          | 4,54/          | 4, 588         | 4,629   |
|          | 4,670                  | 4,711      | 4,752              | 4,793  | 4,834   | 4,875   | 4,916          | 4,957          | 4,998          | 5,039   |
| 8        | 5,080                  | 5,121      | 5, 162             | 5,203  | 5,244   | 5,285   | 0,326<br>5,700 | 5,367          | 5,408          | 5,449   |
|          | 5,490                  | 5,531      | 5,572              | 5,613  | 5,654   | 5,695   | 5,736          | 5,777          | 5,818          | 5,859   |
| 10       | 5,900                  | 5,941      | 0, 382             | 6,023  | 6,064   | 6,100   | 6,146<br>0 550 | 6,187<br>C E07 | 6,228<br>c.coo | 6,263   |
|          | 6,310                  | 6,331      | 6, 332             | 6,433  | 6,474   | 6,010   | 6,000          | 6,037          | 5,530          | 5,573   |
| 12       | 6,720                  | 6,761      | 6,802              | 6,843  | 6,884   | 6,925   | 5,966          | 7,007          | 7,048          | 7,089   |
| 13       | 7,130                  | 7,171      | 7,212              | 7,203  | 7,294   | 7,330   | 7,375          | 7,417          | 7,408          | 7,499   |
| 14       | 7,540                  | 7,581      | 7,622              | 7,663  | 7,704   | (, (45  | 7,786          | 7,827          | 7,868          | 7,909   |
| 15       | 7,950                  | 7,991      | 8,032              | 8,073  | 8,114   | 8,100   | 8,196          | 8,237          | 8,278          | 8,319   |
| 16       | 8,360                  | 8,401      | 8,442              | 8,483  | 8,524   | 8,060   | 8,606          | 8,64/          | 8,688          | 8,729   |
|          | 8,770                  | 8,811      | 8,852              | 8,893  | 8,934   | 8,975   | 9,016          | 9,057          | 9,098          | 9,139   |
| 18       | 9,180                  | 9,221      | 9,262              | 9,303  | 9,344   | 9,385   | 9,426          | 9,467          | 9,508          | 9,549   |
| 19       | 9,590                  | 9,631      | 9,672              | 3,713  | 9,754   | 9,795   | 3,835          | 9,877          | 9,918          | 3,303   |
| 20       | 10,000                 | 10,041     | 10,082             | 10,123 | 10, 164 | 10,205  | 10,246         | 10,287         | 10, 328        | 10,369  |
| 21       | 10,410                 | 10,451     | 10,492             | 10,033 | 10,574  | 10,610  | 10,636         | 10,697         | 10,738         | 10,779  |
| 22       | 10,820                 | 10,861     | 10, 902            | 10,943 | 10, 984 | 11,020  | 11,066         | 11, 107        | 11, 148        | 11, 189 |
| 23       | 11,230                 | 11,271     | 11, 312            | 11,353 | 11, 394 | 11,435  | 11, 4/6        | 11,517         | 11,558         | 11,599  |
| 24       | 10,640                 | 11,681     | 11,722             | 10,753 | 11,804  | 10,000  | 10,000         | 11, 927        | 11, 368        | 12,009  |
| 20       | 12,000                 | 12,086     | 12, 122            | 12,138 | 12, 194 | 12,230  | 12,200         | 12,302         | 12, 338        | 12, 374 |
| 26       | 12,410                 | 12,446     | 12,482             | 12,518 | 12,004  | 12,030  | 12,626         | 12,662         | 12,638         | 12,734  |
| 27       | 12,770                 | 12,806     | 12,842             | 14,070 | 12, 914 | 12, 950 | 12, 386        | 13,022         | 13,038         | 13,034  |
| 28       | 13,130                 | 13,166     | 13,202             | 13,238 | 13,274  | 13,310  | 13, 346        | 13, 382        | 13,418         | 13,454  |
| 23       | 13,490                 | 13, 326    | 10,002             | 10,030 | 13,634  | 13,670  | 13,705         | 13,742         | 13,778         | 13,814  |
| 30       | 13,000                 | 13,000     | 10, 322            | 13,330 | 13, 334 | 14,000  | 14,000         | 14, 102        | 14, 100        | 14,174  |
| 31       | 14,210                 | 14,246     | 14, 282            | 14,318 | 14,354  | 14, 390 | 14, 426        | 14,462         | 14, 498        | 14,034  |
| 32       | 14, 570                | 14,606     | 14,642             | 15,000 | 14,714  | 14,700  | 14,785         | 14,822         | 14,000         | 15,054  |
|          | 14, 330                | 14, 300    | 15,002             | 15,000 | 15,074  | 15,110  | 15, 140        | 15, 102        | 15,210         | 15,234  |
| 34       | 15,230                 | 15, 326    | 15, 362            | 15,338 | 15,434  | 15,470  | 15,000         | 15,042         | 15,078         | 15,614  |
| 30       | 16 010                 | 10,000     | 10,722             | 10,700 | 10,754  | 10,000  | 10,000         | 16 262         | 10,000         | 10,074  |
| 30       | 10,010                 | 10,040     | 10,002             | 10,110 | 10,134  | 10,130  | 10,220         | 10,202         | 10,230         | 10,004  |
|          | 16, 370                | 10,400     | 10,442             | 16,470 | 10, 314 | 16,000  | 10,000         | 10,022         | 17,010         | 17,054  |
|          | 17,000                 | 17 100     | 17, 102            | 17 100 | 17 224  | 17 270  | 17, 200        | 17 949         | 17,010         | 17 414  |
| 33       | 17,030                 | 17,126     | 17,162             | 17,138 | 17,234  | 17,270  | 17,305         | 17,342         | 17, 378        | 17,414  |
| 40       | 17,430                 | 17,402     | 17,014             | 17,040 | 17 000  | 17,010  | 17,042         | 17 994         | 10 020         | 10 050  |
| 41       | 10,000                 | 10 102     | 10 154             | 10,000 | 10 010  | 10.050  | 10 202         | 10 014         | 10,020         | 10,000  |
| 42       | 10,030                 | 10,122     | 10,104             | 10,100 | 10,210  | 10,200  | 10,202         | 10,014         | 10,040         | 10,010  |
| 40       | 10,410                 | 10,442     | 10,474             | 10,000 | 10,000  | 10,070  | 10,002         | 10,004         | 10,000         | 10,030  |
| 44<br>AF | 10,730                 | 10,702     | 10,134             | 10,020 | 10,000  | 10,030  | 10, 322        | 10, 334        | 10,300         | 10,016  |
| 40       | 10,000                 | 19,082     | 10,114             | 10,146 | 10,178  | 10,210  | 19,242         | 10,274         | 19,506         | 10,558  |
| 40       | 19 600                 | 19 722     | 19,754             | 19,400 | 19 010  | 19,050  | 19 002         | 10 014         | 19 9/10        | 19 970  |
| 4/       | 20,010                 | 20.042     | 20.074             | 20,100 | 20, 100 | 20 170  | 20, 202        | 20,224         | 20, 200        | 20,200  |
| 48       | 20,010                 | 20,042     | 20,074             | 20,106 | 20,138  | 20,170  | 20,202         | 20,234         | 20,266         | 20,238  |
| 43       | 20, 530                | 20,362     | 20, 534            | 20,426 | 20,438  | 20,430  | 20, 322        | 20, 334        | 20,000         | 20,018  |
| 50       | 20,600  <br>≠ Z xh • 7 | 20,682     | 20,714  <br>401+キテ | 20,746 | 20,778  | 20,810  | 20,842         | 20,874         | 20, 306        | 20, 938 |
|          | 200-l                  | の「古木浦      | 90 <del>12</del> ( |        |         |         |                |                |                |         |

# (8)料金表別得意先一覧

| ■ 料金表別得意先一覧                                                                                                    |                                          |                                  |                  |
|----------------------------------------------------------------------------------------------------|------------------------------------------|----------------------------------|------------------|
| 上書 10-08-20 DEMO 料金表別得意先一覧                                                                                                    | L56                                      | MSRKNLST                         | V100310          |
| 営業所 から まで                                                                                                    |                                          |                                  | 終了               |
| 料金区分指定<br>2 1.料金表適用の得意先(得意先数の合計のみ印字)<br>2.料金表適用の得意先(明細の印字)<br>3.単価適用の得意先(明細の印字) [VER6互換のみ                                                   | +]                                       |                                  |                  |
| 料金表の番号 100 から 100 まで<br>(阻細を印刷) たい料全素の番号)                                                                                                   |                                          |                                  |                  |
| 料金単価の範囲 0 から 0 まで [VER6互換のみ                                                                                                    | +]                                       |                                  |                  |
| 基本料金の範囲 0 から 0 まで [VER6互換のみ<br>(省略すると基本料金のある人全部が対象になります                                                                                     | <b>+]</b><br>F)                          |                                  |                  |
| 状態コード(チェックのあるものはカウントしません)<br>□ 0 使用中 □ 1 供給停止 □ 2 解約予定 □<br>□ 9 諸ロコード □ A 請求親 □ B 太陽光 □<br>□ 1 団 1 日本 □ ○ ○ ○ ○ ○ ○ ○ ○ ○ ○ ○ ○ ○ ○ ○ ○ ○ ○ | - 8 ス<br>- C 支:<br>- T 休.<br>- X 休.<br>- | トーブのみ<br>払い不良顧<br>止中・供給<br>止中・滞納 | 使<br>客<br>無<br>止 |
| 得意先が、削除状態のものは対象にしません。<br>▶ 印刷する                                                                                                    |                                          |                                  |                  |
|                                                                                                    |                                          |                                  |                  |
|                                                                                                    |                                          |                                  |                  |
|                                                                                                    |                                          |                                  |                  |

料金区分指定

1:該当料金番号の得意先数を数えます

2:該当料金番号の得意先一覧を印字します。

| [MSRKNLST]                                                                                                    | 料金表別得意先一覧                                                                                                    | 料金表番号:01 | 100-0100 104 | ₣ 8月20日 | 10:36 | 1 頁 |
|----------------------------------------------------------------------------------------------------|----------------------------------------------------------------------------------------------------|----------|--------------|---------|-------|-----|
| 得意先コード 得意先名                                                                                                    | 住所                                                                                                    |          | 電話番号         | 単価      | 基     | 本   |
| 0197011100 高橋 後天・西一工務店<br>0282090500 羽根田・中村建設<br>0283072300 水野 敬一・東日本ハウス<br>0283120800 上原・中村建設<br>0287041700 米島 晃 村山建設 | <ul> <li>○○市 △△ 愛宕町</li> <li>○○市 東越谷 福島担当</li> <li>○○市 千間台西 5-17~4 横江担</li> <li>○○市 410谷 2-3~1 福島担当</li> <li>○○市 西浦 3809-7 並未担当</li> </ul> | 当        |              |         |       |     |
| 0288031300 生田 三浦工務店<br>0288061000 長山・コダマホーム<br>0288120100 石川 パシフィックホーム                                                 | ○○○市小渕 998-3 小林担当<br>○○○市 備後東 2-17-16 小林<br>岩井市 矢作大字浅間 3004-89                                                                             | 担当       |              |         |       |     |
| 合計 8件                                                                                                    |                                                                                                    |          |              |         |       |     |

## (9) 割賦データの入力

売上明細の入力時に、「割賦」とした場合に、ここで請求内訳を作ります。 請求内訳は、最大で12回です。それ以上に登録する場合は、開始年月を1年ずらして使用し ます。

| 🔃 割賦データス                                                           | (力/更新             |               |                          |            |              |             |      |          |               |
|--------------------------------------------------------------------|-------------------|---------------|--------------------------|------------|--------------|-------------|------|----------|---------------|
| 上書                                                                 | 11-10-11          | ナミキ ミ         | 割 賦 デ                    | ー タ        | 入力           | 相当 🗌        |      | HNDBUNKT | V110608<br>終了 |
| 得意先                                                                | 0110700026        | 000           | <i>٦</i>                 | 電話<br>199- | -<br>225-520 | 1           |      |          |               |
|                                                                    | 000000            |               | 50000                    | 00000      | 00           |             |      |          |               |
| N                                                                  | F 🖬               | 名             | 販売価格                     | 開始 回数      | 残数           | 残金額  担当     | ≦  備 | 考        | 登録更新D         |
| <u>1</u> 30301<br>  月額                                             | ガステー<br>6000 6000 | ブル<br>6000 60 | <u>32844</u><br>100 8844 | 1010  5    | 2            | 14844   005 |      |          | 100918        |
| 0<br>日 <b>2</b> 百                                                  |                   |               | 0                        |            |              | 0           |      |          |               |
|                                                                    |                   |               | 0                        |            |              | 0           |      |          |               |
| 月<br>月<br>日<br>日<br>日<br>日<br>日<br>日<br>日<br>日<br>日<br>日<br>日<br>日 |                   |               | 0                        |            |              | 0           |      |          |               |
| <u>月額</u><br>  0                                                   |                   |               | 0                        |            |              | 0           |      |          |               |
| 月額                                                                 |                   |               |                          |            |              |             | !.   |          |               |
| N ⊐−                                                               |                   | 名<br>ブリ       |                          | 開始 回数      | 残数           | 残金額 担当      | á 備  | 考        | 登録更新 D        |
| 月額 1-8                                                             | B 6000            | 2 6000 2      | 6000 2                   | 6000 C     | 884          | 4 0 00      |      | 0 0      |               |
| <u>(D) 9-1</u>                                                     | 0                 |               | 0 0                      | 0_0        | -            |             |      |          |               |
|                                                                    | oを入力すスと           | -確認に移り:       | ± ₫ )                    |            |              |             |      |          | 一覧表印刷         |
| (既登銅                                                               | マテータの変更           | 見は、いった/       | ん削除して                    | から再登録      | します。         | D欄に、Dを      | を入力し | ます)      |               |
|                                                                    |                   | 1 1 1 1 mm    |                          |            |              |             |      |          |               |
|                                                                    | コート「順」            | 逆順            | 検索                       | 検索2        |              |             |      |          |               |

Nは、1から9まで指定できます。

上記の例は、「1」を選択して、登録内容を下の段に表示したものです。

登録は、「商品コード」「販売価格」「開始年月」「回数」「月額」(1-12)に対して行います。 販売価格は、売上時の割賦合計と一致していなければなりません。 月額の合計は、販売価格と同じでなければなりません。

開始年月は、当月以降を指定します。

Nを0とすると、更新処理になります。

すでに登録されている内容を修正したい場合は、一度削除し、もう一度登録し直します。[D] の欄にカーソルが止まるので、削除してよければ、ここに「D」を入力します。

(10) アラカルト

| 🔲 冬目的印刷         |                                                                                                    |            |                  |  |  |  |  |  |  |
|-----------------|----------------------------------------------------------------------------------------------------|------------|------------------|--|--|--|--|--|--|
| 上書 10-03-14 KAM | IYA アラカルト                                                                                                    |            | LTLALLRQ V090706 |  |  |  |  |  |  |
| 見出し             |                                                                                                    |            | 終了               |  |  |  |  |  |  |
| 範囲              | から                                                                                                    | まで         |                  |  |  |  |  |  |  |
| 分類キー     1. コード | 順 2.50音順                                                                                                    | 3. 担当別コ―ド順 | 行間隔              |  |  |  |  |  |  |
| 4. 担当別          | 50音順 5.検針順                                                                                                    | 6. 検針日別検針順 | 改ページ 0           |  |  |  |  |  |  |
| 7. 地図コ          | <u>ード 8.地区コート 8.</u>                                                                                                    |            | ▶ 印刷する。(なしのと     |  |  |  |  |  |  |
| 印刷内容 0 0 0      |                                                                                                    | 0          | きはテキストのみ)        |  |  |  |  |  |  |
|                 | 21 センターコード                                                                                                    | 41         |                  |  |  |  |  |  |  |
| 2 得意先名          | 22 検針有無                                                                                                    | 42         | 62 更新日           |  |  |  |  |  |  |
|                 |                                                                                                    |            |                  |  |  |  |  |  |  |
| 4 (行息亢名 (刀丁)    |                                                                                                    | 44 科金衣     |                  |  |  |  |  |  |  |
| 0 郵便留亏          | 20 26 1会全十口 • 順                                                                                                    |            |                  |  |  |  |  |  |  |
| 7 住所 1          | 20 1 (1991日 - 川) (1991日 - 川) (19910 - 川) (19910 - 川) (19910 - 川) (19910 - 川) (19910 - 1) (19910 - 1) ( | 40 本本作业    | 67 今回検針日         |  |  |  |  |  |  |
| 7 圧// 1         | 28 任音区分 1                                                                                                    | 47         | 68 今回指針          |  |  |  |  |  |  |
| 9               | 29 任意区分 7                                                                                                    | 49 保安番号    | 69 前回検針日         |  |  |  |  |  |  |
| 10 雷話 1         | 30                                                                                                    | 50         | 70 前回指针          |  |  |  |  |  |  |
| 11 電話2          | 31                                                                                                    | 51 入金方法    | 71 今回使用量         |  |  |  |  |  |  |
| 12              | 32 請求方法                                                                                                    | 52         | 72 前回使用量         |  |  |  |  |  |  |
| 13              | 33 締め日                                                                                                    | 53         | 73 現在の売掛金        |  |  |  |  |  |  |
| 14              | 34 請求先                                                                                                    | 54         | 74               |  |  |  |  |  |  |
| 15              | 35                                                                                                    | 55         | 75               |  |  |  |  |  |  |
| 16              | 36 営業担当                                                                                                    | 56         | 76               |  |  |  |  |  |  |
| 17 紹介者          | 37 検針担当                                                                                                    | 57         | 77               |  |  |  |  |  |  |
| 18 業種           | 38                                                                                                    | 58         | 78               |  |  |  |  |  |  |
| 19 地図コード        | 39 集金担当                                                                                                    | 59 状態      | 79               |  |  |  |  |  |  |
| 20              | 40 保安担当                                                                                                    | 6U 変更理由    | 80               |  |  |  |  |  |  |
|                 |                                                                                                    |            |                  |  |  |  |  |  |  |
| 訂止              |                                                                                                    | 次画面(前画面)   |                  |  |  |  |  |  |  |

名簿、一覧表を作るための便利なプログラムです。 画面にある、任意の項目の組み合わせで、一覧表を作成できます。

| 0 1> 0 1 0 1                                                                                                    |                                                                                                    |                                                                                                    |                                     |                                                                                                    |                                                                                                    |                                                       |      |   | 10 年 | 4 月 | 5 🗄 | 1 | 頁 |
|----------------------------------------------------------------------------------------------------|----------------------------------------------------------------------------------------------------|----------------------------------------------------------------------------------------------------|-------------------------------------|----------------------------------------------------------------------------------------------------|----------------------------------------------------------------------------------------------------|-------------------------------------------------------|------|---|------|-----|-----|---|---|
| 得意先CD 得意先名                                                                                                    | 得意先名(カナ)                                                                                                    | 郵便番号                                                                                                    | 住所 1                                |                                                                                                    |                                                                                                    |                                                       | <br> |   |      |     |     |   |   |
| $\begin{array}{c} 1 2 3 4 \\ 0 1100 12 0 0 0 0 0 0 0 \\ 0 1100 12 0 0 0 0 0 0 \\ 0 1100 12 0 0 0 0 0 \\ 0 1100 12 0 0 0 0 \\ 0 1100 12 0 0 0 0 \\ 0 1100 12 0 0 0 0 \\ 0 1100 12 0 0 0 \\ 0 1100 12 0 0 0 \\ 0 1100 12 0 0 0 \\ 0 1100 12 0 0 0 \\ 0 1100 12 0 0 \\ 0 1100 12 0 0 \\ 0 1100 12 0 \\ 0 1100 12 0 \\ 0 1100 11 \\ 0 1100 11$ | $\begin{array}{c} 99 77 70 57 72\\ 71 95 73 95 72 72 57 72 57 72 57 72 57 72 57 72 57 72 57 72 57 72 57 72 57 72 57 72 57 72 57 72 57 72 57 72 57 72 57 72 57 72 57 72 57 72 57 72 57 72 57 72 57 72 57 72 57 72 57 72 57 72 57 72 57 72 57 72 57 72 57 72 57 72 57 72 57 72 57 72 57 72 57 72 57 72 57 72 57 57 57 57 57 57 57 57 57 57$ | $\begin{array}{c} 0 & 0 & 0 & 0 & 0 \\ 3 & 3 & 0 & 0 & 0 & 3 \\ 3 & 4 & 0 & 0 & 0 & 3 \\ 3 & 4 & 0 & 0 & 0 & 3 \\ 3 & 4 & 0 & 0 & 3 & 1 \\ 3 & 4 & 0 & 0 & 3 & 1 \\ 4 & 4 & 0 & 0 & 4 & 3 \\ 3 & 4 & 0 & 0 & 4 & 3 \\ 3 & 4 & 0 & 0 & 3 & 5 \\ 3 & 4 & 0 & 0 & 3 & 5 \\ 3 &$ | COOOCOOOCOOOCOOOCOOOCOOOCOOOCOOOCOO | 確却所定を所所所所所所所所所所所所所所所所所所所所所所所所所所所所所所所有实在整金集合市台地、<br>兵島町町富里里里里里里里里里里里里里里里里里里里里里里里伊町間有天ケ 町湖<br>町211 「111日日日」 「111日日日日日日日日日日日日日日日日日日日日日日日日 | \$\pma1646_1\pma292       \$\pma1646_1\pma292       \$\pma1646_1\pma292       \$\pma1646_1\pma292       \$\pma1646_1\pma292 | リ777<br>- 15<br>1 <u>-</u><br>1 <u>-</u><br>9<br>- 16 | 15-  | 2 |      |     |     |   |   |

### (12) 解約マスターの作成

このプログラムは、主に引っ越しを目的とした得意先コードの変更を行います。引っ越し処理 は、現在の得意先コードの内容を、別のコードに移して、現在のコードを「空き室」にすることで 行います。住所は変わらないので、1つの部屋にコードが2つ存在することになります。 新しい人が入居したときには、「空き室」をメンテナンスします。名前と電話番号、及び入居日 程度の変更で済むはずです。(必要ならば、自振情報も)

解約した得意先は、検針はできませんが、請求はできる状態になっています。残高がなくなった 時点で抹消すればよいでしょう。

| ■ 解約マスタ作成                                                                                                    |                                                                                                    |
|----------------------------------------------------------------------------------------------------|----------------------------------------------------------------------------------------------------|
| 上書 10-03-14 KAMIYA 解約マスターの作                                                                                                    | 成 LTMKMAST V080312                                                                                        |
| 機能 0 1. コードの変更(旧コードを削除)<br>現在の得意先を別の番号に変更しま<br>ができます。                                                                                                    | <mark>終了 </mark><br>Eす。現在の番号は消滅しますから、再利用                                                                  |
| <ol> <li>コードの複写(旧コードは空室にオ<br/>引っ越しのときに使用します。新し<br/>販売管理データが移動されます。新<br/>す。移動先の請求区分は、3にない<br/>保安に関するデータ、メータ指針(<br/>▼ 器具データを新コードに移す)</li> <li>コードの変更なし。解約状態にする</li> </ol> | よる)<br>しい得意先番号が作成され、現在の得意先の<br>多動先の状態は、Zになり、元はYになりま<br>ります。リースは移動します。<br>ま元のコードに残ります。<br>Y) 移さない(N)<br>3。 |
| コート を (にする                                                                                                    |                                                                                                    |
| 得意先名                                                                                                    |                                                                                                    |
|                                                                                                    |                                                                                                    |
| 解約日 100314 (変更可)<br>売掛残金                                                                                                    | 最終検針日 請求日<br>最終指針 . 請求額                                                                                   |
|                                                                                                    |                                                                                                    |

#### 機能1

現在の得意先コードを、別のコードに変更します。 変更したコードに、すべてのデータが移り、旧コードは無くなります。

#### 機能2

引越時に、現使用コードを、別のコードに移し、売掛金等の明細もそちらに引き継いで、元の コードの得意先名称を「空き室」にします。 このとき、使用している器具を、新しいコードに移すかどうかのオプションを選択できます。

#### 機能3

単に、得意先を「解約状態」にします。

(13) アラカルト

| ■ 多目的印刷         |                          |            |                                     |
|-----------------|--------------------------|------------|-------------------------------------|
| 上書 10-03-14 KAM | IYA アラカルト                |            | LTLALLRQ V090706                    |
| 見出し             |                          |            | 終了                                  |
| 範囲              | から                       | まで         |                                     |
| 分類キー     1. コード | 順 2.50音順                 | 3. 担当別コ―ド順 | 行間隔 0                               |
| 4. 担当別          | 50音順 5.検針順               | 6. 検針日別検針順 | 改ページ 0                              |
| 7. 地図コ・         | ード 8.地区コート               |            | ▶印刷する。(なしのと                         |
| 印刷内容 0 0 0      | 0 0 0 0 0 0              | 0          | きはテキストのみ)                           |
| 1 得意先CD         | 21 センターコード               | 41         | 61 登録日                              |
| 2 得意先名          | 22 検針有無                  | 42         | 62 更新日                              |
| 3               | 23                       | 43         | 63                                  |
| 4 得意先名 (カナ)     | 24 地区CD                  | 44 料金表     | 64                                  |
| り郵便番号           |                          | 45 単恤      | 65 配送センター                           |
|                 | 26 検針日・順                 | 46 基本科金    |                                     |
| / 15所 1         |                          | 4/         |                                     |
| 8 1王月72         | 28 仕意区分 1                | 48         | - 68 今回指針                           |
|                 | 29 仕意区分2                 | 49 保安番号    | - 69 則回棟針日                          |
| IU 電話 1         | 30                       |            | - 70 則回指針                           |
| 11 電話2          |                          | 01 八金万法    | _ /1   今回使用重                        |
| 12              | 32 請水力法                  | 52         | -   12   則凹()(用重<br>-   72   現去の吉地会 |
| 13              | 33 (本市の) 日               | 53         | - 73 現住の元卸金                         |
| 15              | 04 時水元                   | 55         | 75                                  |
| 16              | 26                       | 56         | 76                                  |
| 17 綛企老          | 00   呂未担コ<br>  37   桧针扣当 | 57         | - 77                                |
| 18 業績           | 38                       | 58         | - 78                                |
|                 | 30 隹全扣当                  | 59 以犬能     | - 79                                |
|                 | 40 保安相当                  | 60 変更理由    | - 80                                |
| 20              |                          |            |                                     |
| 訂正              |                          | 次画面 前画面    |                                     |

名簿、一覧表を作るための便利なプログラムです。 画面にある、任意の項目の組み合わせで、一覧表を作成できます。

| 0 1> 0 1 0 1                                      |                                                                                                    |                                                      |                                                                                                    |      |                                                                                                    |       |               |                          |     |   | 10 年 | 4 J | ₹ 5 E | Э | 1 頁 |  |
|---------------------------------------------------|----------------------------------------------------------------------------------------------------|------------------------------------------------------|----------------------------------------------------------------------------------------------------|------|----------------------------------------------------------------------------------------------------|-------|---------------|--------------------------|-----|---|------|-----|-------|---|-----|--|
| 得意先CD 得意先名                                        |                                                                                                    | 得意先名(力ナ)                                             | 郵便番号                                                                                                    | 住所 1 |                                                                                                    |       |               |                          |     |   |      |     |       |   |     |  |
| ■ 日本本組<br>● 1000000000000000000000000000000000000 | 1-1279事古由田田田田田田田田田田田田田田田田田田田田田田 や湖 観星本ド<br>「1279事古山田田田田田田田田田田田田田田田田田田田田田田田田<br>「「1279」11444444418444444444444444444444444444 | $\begin{array}{llllllllllllllllllllllllllllllllllll$ | $\begin{array}{c} 0 & 0 & 0 & 0 & 0 \\ 0 & 3 & 3 & 0 & 0 & 3 \\ 3 & 4 & 0 & 0 & 3 \\ 4 & 0 & 0 & 0 & 1 \\ 3 & 4 & 0 & 0 & 0 & 1 \\ 4 & 0 & 0 & 0 & 1 \\ 4 & 0 & 0 & 0 & 1 \\ 3 & 4 & 0 & 0 & 0 & 1 \\ 3 & 4 & 0 & 0 & 0 & 1 \\ 4 & 4 & 0 & 0 & 0 & 1 \\ 5 & 4 & 0 & 0 & 0 & 0 & 1 \\ 5 & 4 & 0 & 0 & 0 & 0 & 1 \\ 5 & 4 & 0 & 0 & 0 & 0 & 0 \\ 5 & 4 & 0 & 0 & 0 & 0 & 0 \\ 5 & 4 & 0 & 0 & 0 & 0 & 0 \\ 5 & 4 & 0 & 0 & 0 & 0 & 0 \\ 5 & 4 & 0 & 0 & 0 & 0 & 0 \\ 5 & 4 & 0 & 0 & 0 & 0 & 0 \\ 5 & 4 & 0 & 0 & 0 & 0 & 0 \\ 5 & 4 & 0 & 0 & 0 & 0 & 0 \\ 5 & 4 & 0 & 0 & 0 & 0 & 0 \\ 5 & 5 & 0 & 0 & 0 & 0 & 0 \\ 5 & 5 & 0 & 0 & 0 & 0 & 0 \\ 5 & 5 & 0 & 0 & 0 & 0 & 0 \\ 5 & 5 & 0 & 0 & 0 & 0 & 0 \\ 5 & 5 & 0 & 0 & 0 & 0 & 0 \\ 5 & 5 & 0 & 0 & 0 & 0 & 0 \\ 5 & 5 & 0 & 0 & 0 & 0 & 0 \\ 5 & 5 & 0 & 0 & 0 & 0 & 0 \\ 5 & 0 & 0 & 0 & 0 & 0 \\ 5 & 0 & 0 & 0 &$ |      | 藤柳新斯芝新斯新斯斯斯斯斯斯斯斯斯斯斯斯斯斯斯斯斯斯東栄奎龟井戸市旭八兵島町町高里里里里里里里里里里里里里里里里里里里里里里里里里里里里里里里里一下的湖北。 古町町町町町町町町町町町町町町町町町町町町町町町町町町町町町町町町町町町町 | 80001 | 10-7-4-40<br> | 77<br>15<br>2<br>4<br>16 | 15- | 2 |      |     |       |   |     |  |